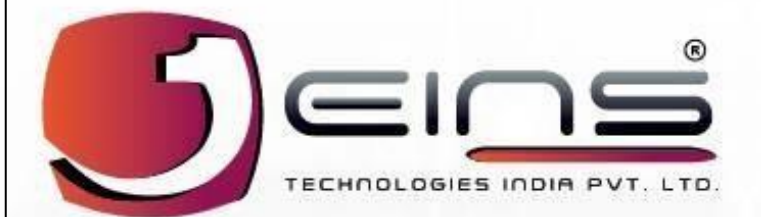

# POUER Innovation Integration

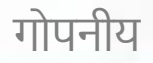

An ISO 9001 : 2015 & ISO 27000 : 2013 Certified

# <section-header><section-header><section-header><complex-block>

चित्र क्र.1

ई पोर्ट पास मॅनेजमेंट सिस्टीम पृष्ठावरून अभ्यागत साइन अप करू शकतो आणि या पृष्ठाद्वारे आपला अर्ज देऊ शकतो.

### साइन अप करण्यासाठी चरणांचे अनुसरण करा

1. "**अभ्यागत साइन अप करा**" चिन्ह वर क्लिक करा नंतर अभ्यागत साइन अप करा दस्तऐवज अनिवार्य पॉप संदेश पृष्ठ प्रदर्शित होईल (चित्र क्रमांक 2 पहा)

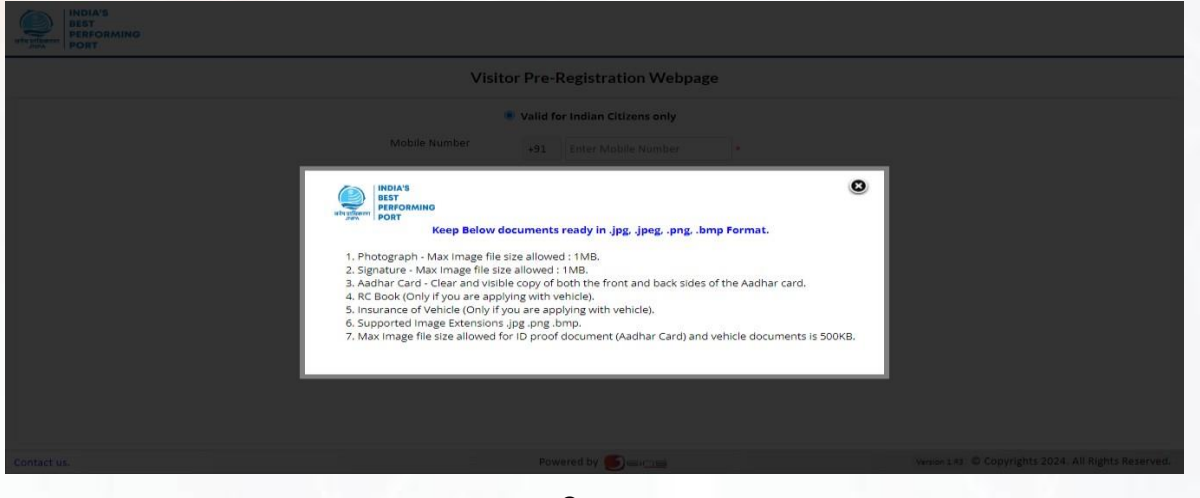

्चित्र क्र.2

- (अभ्यागत म्हणून साइन अप करण्यासाठी खालील कागदपत्रे तयार करा) 2. रद्द करा बटणावर क्लिक करा(चित्र क्र. 2) च्या पॉप स्क्रीनच्या नंतर, अभ्यागत पूर्व-नोंदणी पृष्ठ उघडेल (चित्र क्र. 3 पहा)
- 3. मोबाईल नंबर टाका, आधार कार्ड क्र. आणि कॅप्चा वर दर्शविल्याप्रमाणे कोड प्रविष्ट करा.

| Visitor Pre-Regis                                                                  | ration Webpage                                                                                                    |       |
|------------------------------------------------------------------------------------|----------------------------------------------------------------------------------------------------|-------|
| Valid for India Mobile Number Aadhar Number Enter Aadhar Prove you are not a robot | <pre>setLizens only Mobile Number + umber *  verticate setLizens only setLizens only setLizens o</pre> | HELPI |

चित्र क्र.3

4. त्यानंतर, पुढे जाण्यासाठी सुरू ठेवा बटणवर क्लिक करा अभ्यागत नोंदणी पृष्ठ उघडेल (चित्र क्रमांक 4 पहा)

|                                                                                                    |                                                                                        |                                       | ١                                                                                                    | isitor Pre-Reg                                                                    | gistration We                                                                                                    | ebpage                                                                       |                                                                         |                                                                   |
|----------------------------------------------------------------------------------------------------|----------------------------------------------------------------------------------------|---------------------------------------|----------------------------------------------------------------------------------------------------|-----------------------------------------------------------------------------------|----------------------------------------------------------------------------------------------------|------------------------------------------------------------------------------|-------------------------------------------------------------------------|-------------------------------------------------------------------|
| ¢                                                                                                    | Visitor Photo * Supported Image Extentions igo ang aft trop Max Image Size Allows 1 M8 |                                       | Item Details                                                                                                    |                                                                                   | Vehicle Details                                                                                                    |                                                                              | Visitor Signature *                                                     |                                                                   |
| Location Access                                                                                                    |                                                                                        |                                       |                                                                                                    |                                                                                   |                                                                                                    |                                                                              |                                                                         |                                                                   |
| Location Name                                                                                                    | Terminal                                                                               | * *                                   |                                                                                                    |                                                                                   |                                                                                                    |                                                                              |                                                                         |                                                                   |
| Visit Details                                                                                                    |                                                                                        |                                       |                                                                                                    |                                                                                   |                                                                                                    |                                                                              |                                                                         |                                                                   |
| App ID                                                                                                    | App_88                                                                                 |                                       | App Type                                                                                                    | Daily                                                                             | ~                                                                                                    | From Date<br>(MM/DD/YYYY)                                                    | 09/17/2024                                                              | *                                                                 |
|                                                                                                    |                                                                                        |                                       |                                                                                                    |                                                                                   |                                                                                                    |                                                                              |                                                                         |                                                                   |
| To Date                                                                                                    | 09/17/2024                                                                             | *                                     | From Time                                                                                                    | 03 👻 01                                                                           | ▼ PM ▼ *                                                                                                    | To Time                                                                      | 03 🗸 31 🗸                                                               | PM 🛩 *                                                            |
| To Date<br>(MM/DD/YYYY)<br>atact us.<br>(MM/DD/YYYY)<br>Visitor Type                                                                                                    | 09/17/2024                                                                             |                                       | From Time                                                                                                    | 03 v 01<br>Powered by Serie<br>त्र क्रमांक 4 (म                                   |                                                                                                    | To Time<br>Ver                                                               | sion 1.R3 © Copyrights 2024                                             | PM                                                                |
| To Date<br>(MM/DD/YYYY)<br>ntact us.<br>(MM/DD/YYYY)<br>Visitor Type                                                                                                    | 09/17/2024                                                                             | ×*                                    | From Time<br>Purpose of<br>Visiting                                                                                                    | 03 र 01<br>Powered by डिवा<br>त्र क्रमांक 4 (म<br>Meeting                         | ▼ PM ▼ *                                                                                                    | To Time ver                                                                  | 03 V 31 V                                                               | PM *                                                              |
| To Date<br>(MM/DD/YYYY)<br>ntact us.<br>(MM/DD/YYYY)<br>Visitor Type<br>//isitor Information                                                                                                   | 09/17/2024                                                                             | •                                     | From Time                                                                                                    | 03 	 01<br>Powered by ⑤ ===<br>オ 京井i市4 (A<br>Meeting                              |                                                                                                    | To Time<br>Ver                                                               | 03 V 31 V                                                               | PM • •                                                            |
| To Date<br>(MM/DD/YYYY)<br>ntact us.<br>(MM/DD/YYYY)<br>Visitor Type<br>Visitor Type<br>Visitor Information<br>Full Name                                                                       | 09/17/2024                                                                             | · · ·                                 | From Time                                                                                                    | 03 ♥ 01<br>Powered by €) ⊂uc<br>A क्रमांक 4 (A<br>Meeting                         | • PM • *                                                                                                    | To Time ver                                                                  | 03 v 31 v<br>rsion 1.R3 © Copyrights 2024                               | PM   * . All Rights Reserved                                      |
| To Date<br>(MM/DD/YYYY)<br>ntact us.<br>(MM/DD/YYYY)<br>Visitor Type<br>//sitor Information<br>Full Name<br>Date of Birth<br>(MM/DD/YYYY)                                                      | 09/17/2024                                                                             | • •                                   | From Time                                                                                                    | 03 ~ 01<br>Powered by ● (二)<br>ス 京井市 4 (月<br>Meeting<br>Select                    |                                                                                                    | To Time Ver                                                                  | 03 v 31 v<br>rsion 1.R3 © Copyrights 2024<br>+91 5675678675<br>-Select- | PM   * . All Rights Reserved  * * * *                             |
| To Date<br>(MM/DD/YYYY)<br>ntact us.<br>(MM/DD/YYYY)<br>Visitor Type<br>//isitor Information<br>Full Name<br>Date of Birth<br>(MM/DD/YYYY)<br>ID Proof                                         | 09/17/2024                                                                             | • • •                                 | From Time<br>For<br>Purpose of<br>Visiting<br>Father Name<br>Blood Group<br>ID Proof Doc No                                                       | 03 ♥ 01<br>Powered by €€ ⊂ (<br>7 5747674 (/<br>Meeting<br>Select<br>675675676756 | ▼ PM ▼ * A) ↓ * ↓ *                                                                                                    | To Time<br>ver<br>Mobile No.<br>Gender<br>Identification<br>Mark             | 03 ♥ 31 ♥<br>rsion 1.R3 © Copyrights 2024<br>+91 5675678675<br>-Select- | PM     All Rights Reserved    All All rights reserved             |
| To Date<br>(MM/DD/YYYY)<br>htact us.<br>(MM/DD/YYYY)<br>Visitor Type<br>/isitor Information<br>Full Name<br>Date of Birth<br>(MM/DD/YYYY)<br>ID Proof<br>Company Name                          | 09/17/2024                                                                             | • • • • • • • • • • • • • • • • • • • | From Time                                                                                                    | 03 ♥ 01<br>Powered by €) ⊂ ic<br>7                                                | ▼ PM ▼ * A) ★ ★     | To Time<br>ver<br>Mobile No.<br>Gender<br>Identification<br>Mark<br>Email ID | 03 v 31 v<br>rston 1.R3 © Copyrights 2024<br>+91 5675678675<br>-Select  | PM      All Rights Reserved                                       |
| To Date<br>(MM/DD/YYYY)<br>ntact us.<br>(MM/DD/YYYY)<br>Visitor Type<br>Visitor Type<br>Visitor Type<br>Full Name<br>Date of Birth<br>(MM/DD/YYYY)<br>ID Proof<br>Company Name<br>Host Details | 09/17/2024 Select  MM/DD/YYYY  Aadhar Card                                             |                                       | From Time<br>Purpose of<br>Visiting<br>Father Name<br>Blood Group<br>ID Proof Doc No<br>Company Address                                           | 03 ♥ 01<br>Powered by ● ===c<br>オ 京中前市 4 (ル<br>Meeting<br>Select<br>675675676756  | ▼PM ▼ * A) ★ ★    | To Time<br>Ver<br>Mobile No.<br>Gender<br>Identification<br>Mark<br>Email ID | 03 ▼ 31 ▼<br>rsion 1R3 © Copyrights 2024<br>+91 5675678675<br>-Select   | PM   * . All Rights Reserved  * * * * * * * * * * * * * * * * * * |
| To Date<br>(MM/DD/YYYY)<br>ntact us.<br>(MM/DD/YYYY)<br>Visitor Type<br>Visitor Information<br>Full Name<br>Date of Birth<br>(MM/DD/YYYY)<br>ID Proof<br>Company Name<br>Host Details          | 09/17/2024                                                                             | · · · · · · · · · · · · · · · · · · · | From Time<br>Form Time<br>Purpose of<br>Visiting<br>Father Name<br>Blood Group<br>ID Proof Doc No<br>Company Address<br>Terminal Name             | 03 ♥ 01<br>Powered by € ⊂ (<br>7 5747674 (/<br>Meeting<br>Select<br>Select        | ▼ PM ▼ * A) ▼ * ★ ★ < | To Time<br>ver<br>Mobile No.<br>Gender<br>Identification<br>Mark<br>Email ID | 03 ▼ 31 ▼<br>rsion 1.R3 © Copyrights 2024<br>+91 5675678675<br>-Select  | PM     All Rights Reserved    All All rights reserved             |
| To Date<br>(MM/DD/YYYY)<br>stact us.<br>(MM/DD/YYYY)<br>Visitor Type<br>Visitor Type<br>Full Name<br>Date of Birth<br>(MM/DD/YYYY)<br>ID Proof<br>Company Name<br>dost Details                 | 09/17/2024                                                                             | • • • • • • • • • • • • • • • • • • • | From Time<br>From Time<br>Purpose of<br>Visiting<br>Pather Name<br>Blood Group<br>ID Proof Doc No<br>Company Address<br>Terminal Name<br>O Mobile | 03 ♥ 01<br>Powered by € ⊂ cc                                                      | ✓ PM ✓ * A) ✓ * ✓ * ✓ * ✓ * ✓ * ✓ * ✓ * ✓ * ✓ * ✓ * ✓ * ✓ * ✓ * ✓ * ✓ * ✓ * ✓ * ✓ * ✓ * ✓ * ✓ * ✓ * ✓ * ✓ * ✓ * ✓ *                                                                                                    | To Time<br>Ver<br>Mobile No.<br>Gender<br>Identification<br>Mark<br>Email ID | 03 v 31 v<br>rsion 1.R3 © Copyrights 2024<br>+91 5675678675<br>Select   | PM      All Rights Reserved    Verify                             |

- चित्र क्रमांक ४ बी) अभ्यागत नोंदणीसाठी चरणांचे अनुसरण करा तपशील:
  - 1. अपलोड बटणावर क्लिक करा आणि फोटो ब्राउझ करा अन्यथा क्लिक करा बटणावर क्लिक करा आणि फोटो क्लिक करा. (आधी कॅमेरा कनेक्ट करा क्लिक करा बटणावर क्लिक करा अन्यथा त्रुटी संदेश दर्श विला जाईल). स्वाक्षरी अपलोड करा.
  - 2. ड्रॉप डाउनमधून ॲप प्रकार निवडा दैनिक, साप्ताहिक किंवा सानुकूल म्हणून यादी.

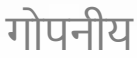

- 3. पासून तारीख आणि तारखेपर्यंत निवडा आणि वेळ आणि वेळेपासून भेट द्या निवडा.
- 4. अभ्यागताचा प्रकार आणि भेट देण्याचा उद्देश निवडा पासूनड्रॉप डाउन सूची.
- अभ्यागत माहितीः
  - 1. नाव, वडिलांचे नाव, जन्मतारीख, रक्त गट, लिंग, ओळख चिन्ह, कंपनीचे नाव, कंपनी पत्ता, ईमेल आयडी घाला.

### होस्ट तपशीलः

- टर्मिनल नावाच्या ड्रॉप डाउन बटणावर क्लिक करून टर्मिनलला भेट द्यावी निवडा.
- 2. नाव फील्ड रेडिओ बटण किंवा मोबाईल नंबर रेडिओ बटणावर क्लिक करा किंवा ई-मेल रेडिओ बटणावर क्लिक करा.
- 3. अनुक्रमे होस्ट नाव किंवा मोबाईल नंबर किंवा ईमेल घाला.
- 4. यजमान कंपनीचे नाव, यजमान विभाग आणि यजमान पद स्वयं बाइंड होईल.

### आयटम जोडा.

| atighterin<br>atighterin<br>PORT |                          |                               |              |                        |       |       |        |
|----------------------------------|--------------------------|-------------------------------|--------------|------------------------|-------|-------|--------|
|                                  |                          |                               | Item Details | 5                      | 🖺 Add | Clear |        |
|                                  | Item Name<br>Item Type + | ● Returnable ◯ Non Returnable | -            | Serial No.<br>Quantity |       | ]*    |        |
|                                  | Purchase Order No.       |                               | *            | Delivery Challan No.   |       |       |        |
| Location Access                  | Special Remark           |                               |              | Make and Model         |       |       |        |
| Visit Details                    |                          |                               |              |                        |       |       | -      |
| To Date<br>(MM/DD/YYYY)          |                          |                               |              |                        |       |       | PM → * |
| Visitor Type                     | 4                        | Visiting                      | - meening    | .*                     |       |       |        |
| Contactus                        |                          |                               |              |                        |       |       |        |

चित्र क्र.5

1. आयटमचे नाव, अनुक्रमांक, प्रमाण, विशेष टिप्पणी, मेक आणि मॉडेल तपशील घाला.

2.खरेदी ऑर्डर नंबर आणि डिलिव्हरी चालान क्रमांक जर वस्तू परत न करण्यायोग्य असेल तरच प्रविष्ट करा 3.त्यानंतर, ॲड बटणावर क्लिक करा त्यानंतर आयटम तपशील जोडले जातील.

### वाहनाचे तपशील जोडा

|                        |                                    |            | Veh    | icle Details                                                                                                    | B          | Add 🍠 Clea | 0      |
|------------------------|------------------------------------|------------|--------|----------------------------------------------------------------------------------------------------|------------|------------|--------|
|                        | Vehicle Registration NO.           |            | *      | Owner's Name                                                                                                    | [          |            |        |
|                        | Owner's Address                    |            |        | Particulars Of Vehicle                                                                                          |            |            |        |
| tion Access            | Validity Period Of<br>Registration | 04/20/2024 | *      | Purpose Of Entry Of<br>Vehicle                                                                                  |            |            | _      |
| ocation Name           | Driving Licence No.                |            |        | Insurance Valid Date                                                                                            | 04/20/2024 | *          |        |
| Details                |                                    |            |        |                                                                                                    |            |            |        |
| App ID                 |                                    |            |        |                                                                                                    |            |            |        |
| fo Date<br>MM/DD/YYYY) |                                    |            |        |                                                                                                    |            |            | °M 🔶 * |
| /isitor Type           |                                    | Visiting   | Luidam | an the second second second second second second second second second second second second second second second |            |            | •      |
|                        |                                    |            |        |                                                                                                    |            |            |        |

X

- 1. वाहन नोंदणी क्रमांक, मालकाचे नाव, मालकाचा पत्ता, वाहनाचे तपशील घाला.
- 2. नोंदणीचा वैधता कालावधी, वाहन प्रवेशाचा उद्देश, ड्रायव्हिंग लायसन्स क्रमांक, विमा वैध तारीख घाला.
- 3. त्यानंतर, ॲड बटणावर क्लिक करा तपशील जोडले जातील.
- एकदा अभ्यागताने सर्व तपशील भरले नंतर, सुरू ठेवा बटणावर क्लिक करा.
  - 1. अभ्यागत नोंदणीआणि वाहन दस्तऐवज अपलोड पृष्ठ उघडेल. संदर्भ (चित्र क्र. ७)

|                    |                                  |                            | Visitor Re | gistration            |
|--------------------|----------------------------------|----------------------------|------------|-----------------------|
|                    |                                  |                            |            | E) Save 41 Back       |
| Required Do        | cuments                          |                            |            | Document View         |
| NO.                | Documents Name                   | Status                     |            |                       |
| 1                  | Identity Proof                   | ×                          |            |                       |
| 2                  | RC Book                          | ×                          |            |                       |
| 3                  | Insurance Document               | ×                          |            |                       |
| Document D         | etails                           |                            |            |                       |
| Document Type      |                                  | (magazine and              |            | Image not             |
| bocument type      |                                  | Select                     | ~          | initiago not          |
| Document Name      |                                  |                            | ★ *        | a constant a la la la |
| Document Uploa     | ł                                | Choose File No file chosen |            | available             |
|                    |                                  |                            |            |                       |
|                    |                                  |                            |            |                       |
| upported Image Ex  | ensions: .jpeg, .gif, .png, .bmp |                            |            |                       |
| ax Image Size Allo | ws : 500KB                       | No. of Concession, Name    |            |                       |
|                    | + Add                            | Clear                      |            |                       |
|                    |                                  |                            |            |                       |
| Uploaded D         | ocuments                         |                            |            |                       |
|                    |                                  |                            |            |                       |

(केवळ इमेज एक्स्टेंशन.png, .jpeg, .jpg, .bmp सपोर्ट करा. कमाल इमेज साइज 500KB पेक्षा जास्त नाही)

- 1. आंयडी प्रूफ/वाहनासाठी कांगदर्पत्रांचा प्रकार निवडाआयडी प्रूफ/वाहन म्हणून ड्रॉप डाउन सूची.
- 2. ड्रॉप डाउन सूचीमधून दस्तऐवजाचे नाव निवडा जेदस्तऐवज निवडत आहे.
- निवडा बटणावर क्लिक करा आणि दस्तऐवज प्रतिमा ब्राउझ करा आणि नंतर अपलोड वर क्लिक करा.
- ॲड बटणावर क्लिक करा डॉक्युमेंट अपलोड होईल. त्यानंतर, तपशील सेव्ह करण्यासाठी सेव्ह बटणावर क्लिक करा.

## किजिटर सेफ्टी इंडक्शन किडिओ दिसेल

| With Different PORT | Visitor Safety Induction Instruction Video       |            |
|---------------------|--------------------------------------------------|------------|
|                     |                                                  |            |
|                     |                                                  |            |
|                     |                                                  |            |
|                     |                                                  |            |
|                     |                                                  |            |
|                     |                                                  |            |
|                     |                                                  |            |
|                     |                                                  |            |
|                     |                                                  | •          |
|                     | Play Video Pause Video 🔀 Full Screen             |            |
|                     |                                                  |            |
| Contract us         | Namina 183 C Convrights 2024 All Rights Reserved | Powered by |

चित्र क्र.8

- 1. प्ले व्हिडिओ बटणावर क्लिक करून इंडक्शनव्हिडिओ प्ले सुरू होईल.
- पॉज वर क्लिक करून प्ले करणे थांबवण्यासाठी व्हिडिओ आणि विस्तृत स्क्रीनमध्ये व्हिडिओ दाखवण्यासाठी पूर्ण स्क्रीन बटण.
- 3. व्हिडिओ पूर्ण झाल्यानंतर Proceed बटण वर क्लिक करा.
- 4. यादच्छिक इंडक्शन प्रश्न प्रदर्शित केले जातील.(सर्व प्रश्नांची उत्तरे अनिवार्य आहेत उत्तर वगळू शकत नाही)
- एकदा सर्व उत्तरे दिली जातातसर्व प्रश्न. सुरू ठेवा बटणावर क्लिक करा (अपॉइंटमेंट यशस्वीरित्या सेव्ह झाली) संदेश दर्शविला जाईल (चित्र क्रमांक 9 पहा)

गोपनीय

| 0                            | Thank You<br>Your appointment request has been submitted successfully.<br>You will be notified about your pointment later.                                                                                                    |           |
|------------------------------|----------------------------------------------------------------------------------------------------|-----------|
|                              | ««Back to main                                                                                                    |           |
|                              |                                                                                                    |           |
|                              |                                                                                                    |           |
|                              |                                                                                                    |           |
| Contact us.                  | Version 1.83 © Copyrights 2024. All Rights Reserved. Powers                                                                                                    | ed by 🅑 a |
| /                            | चित्र क्र.9                                                                                                    |           |
| ताला ईमेलतर व                |                                                                                                    | יידק      |
|                              |                                                                                                    |           |
|                              |                                                                                                    |           |
| 8) वर क्लिक व                | <mark>त्ररा पृष्ठ उघडेल</mark> .                                                                                                    |           |
| 8) वर क्लिक व                | pरा पृष्ठ उघडेल.<br>>n for Appointment Request Save successfully . ≥                                                                                                    |           |
| 8) वर क्लिक व<br>Notificatio | pरा पृष्ठ उघडेल.<br>on for Appointment Request Save successfully . ≥<br>malerts@elins.co.in on 2024-04-22 16:04                                                                                                    |           |
| 8) वर क्लिक व<br>Notificatio | pरा पृष्ठ उघडेल.<br>on for Appointment Request Save successfully . ≥<br>m alerts@eins.co.in on 2024-04-22 16:04<br>Details ④ Headers ≣ Plain text                                                                                                    |           |
| 8) वर क्लिक व<br>Notificatio | करा पृष्ठ उघडेल.<br>on for Appointment Request Save successfully . व्य<br>m alerts@elns.co.in on 2024-04-22 16:04<br>Details @ Headers                                                                                                    |           |
| 8) वर क्लिक व<br>Notificatio | Port Upg उघडेल.         on for Appointment Request Save successfully . ≥         m alerts@eins.co.in on 2024-04-22 16:04         Details ● Headers ■ Plain text         Image: State State S                                                                                                    |           |
| 8) वर क्लिक व<br>Notificatio | brit Upg उघडेल.         con for Appointment Request Save successfully .         m alerts@eins.co.in on 2024-04-22 16:04         Details ● Headers 	 Plain text         Details ● Headers 	 Plain text         Impointment Save Successfully.         Appointment Save Successfully.                                                                                                    |           |
| 8) वर क्लिक व<br>Notificatio | bat Upg उघडेल.         on for Appointment Request Save successfully .         m alerts@eins.co.in on 2024-04-22 16:04         Details ● Headers 	 Plain text         Image: The state of the state of the state                                                                                                    |           |
| 8) वर क्लिक व<br>Notificatio | bat Ugg उघडेल.         on for Appointment Request Save successfully . ≥         m alerts@elns.co.in on 2024-04-22 16:04         Details                                                                                                    |           |
| 8) वर क्लिक व<br>Notificatio | bart Upg Judic         con for Appointment Request Save successfully .         m alerts@eins.co.in on 2024-04-22 16:04         Details       Theaders         Plain text         Impointment Request Save successfully .         Impointment Request Save successfully .         Impointment Request Save successfully .         Impointment Request Save successfully         Impointment Save Successfully         Impointment Save Successfully         Dear Rohan k, from Eins,         Your request has been saved successfully dated 16-May-2024         If you have not completed your induction then complete it by clicking on the link below.                                                                                                    |           |
| 8) वर क्लिक व<br>Notificatio | bart upg Judic   Define the provided and the provided and t |           |
| 8) वर क्लिक व<br>Notificatio | bart upg Judged.   Define the point ment Request Save successfully . * Implies the ders in plan text Implies the ders in plan text Implies the plan text Implies the plan text Implie                                                                                                    |           |
| 8) वर क्लिक व<br>Notificatio | bat upg Judged.         control control contr                          |           |

एकदा अभ्यागताची भेट मंजूर झाल्यावर अभ्यागताला अपॉइंटमेंट मंजूर मेल प्राप्त होईल (चित्र क्र. ११ चा संदर्भ घ्या) आणि पुष्टीकरणाबाबत एक एसएमएस प्राप्त होईल. पास डाउनलोड करण्यासाठी येथे क्लिक करा वर क्लिक करून अभ्यागत त्यांचे अभ्यागत पास डाउनलोड करू शकतात. ईमेलवर प्राप्त झालेल्या अभ्यागत पाससह भेट देताना आयडी प्रूफची मूळ कागदपत्रे आपल्याकडे ठेवण्याची खात्री करा

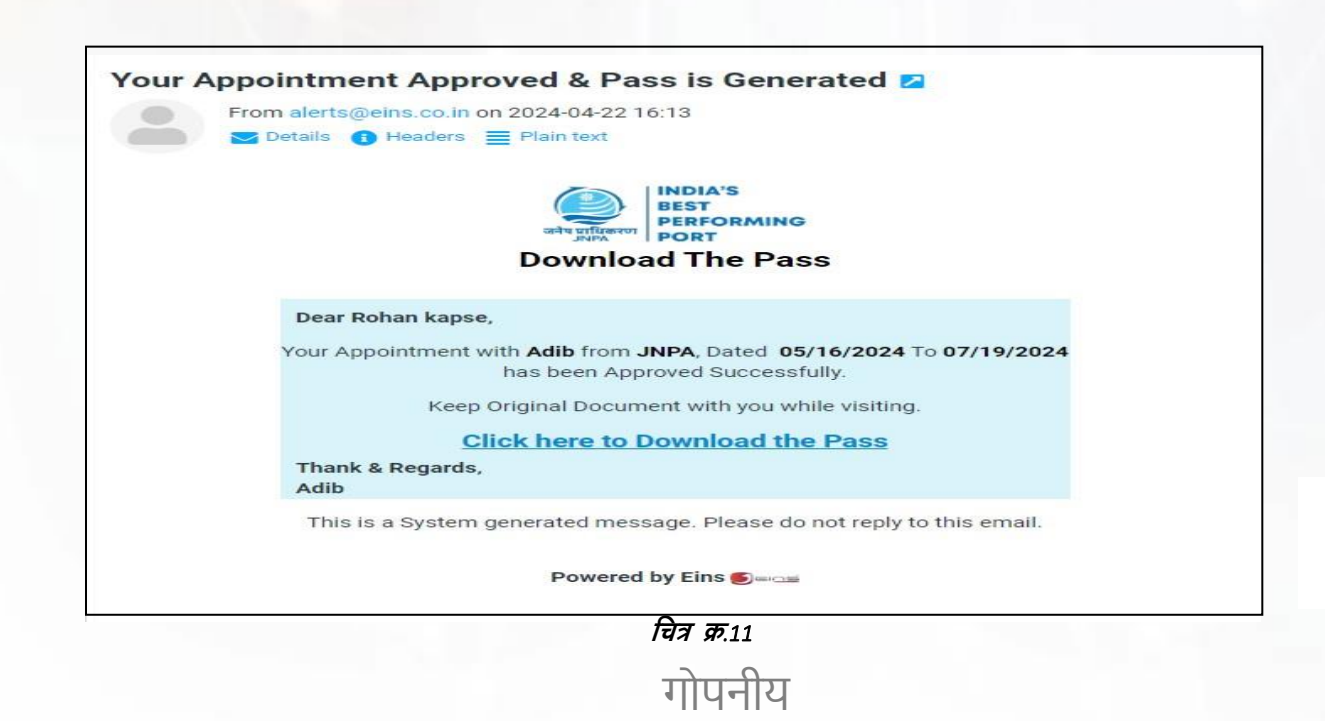

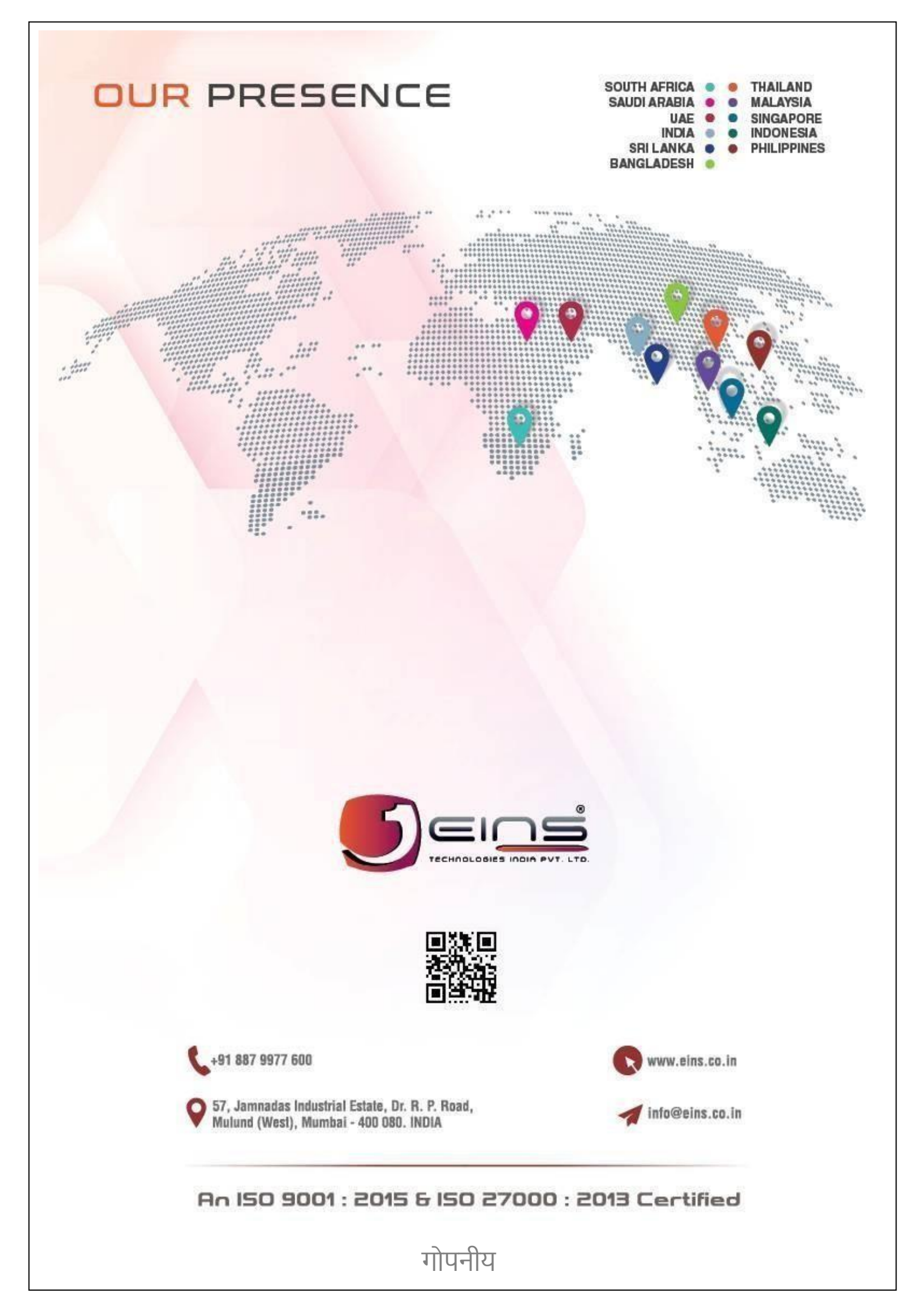